附件:

## 兵役登记流程

1. 进入全国征兵网(https://www.gfbzb.gov.cn/)首页,点 击【兵役登记】

| 全国征兵网                                            | 全国征兵报名唯一官方网站<br>www.gfbzb.gov.cn                                                                                                    | 解散                             | 副 先上光荣 🚥                            | 注册   管理部7型录   帮助中心                | ĺ |
|--------------------------------------------------|----------------------------------------------------------------------------------------------------|--------------------------------|-------------------------------------|-----------------------------------|---|
| 首页   兵役登记 ~ )                                    | 项征预储 应征报名 > 初检                                                                                                    | 初核 招收军士   政策法规                 | 工作动态 火熱军営                           | 在线咨询 廉洁举报                         |   |
| 2024                                             | <b>华军使者</b><br>年大学生征兵宣传<br>依法服兵役                                                                                                    | <b>唐彩人生</b><br>海报<br>这是每个公民应   | 尽的义务                                |                                   |   |
| <b>月役登记</b><br>月役登记<br>1687元(1公元当年時行<br>月(13972) | に     た     に     た     に     た     に     た     に     た     に     た     に     た     に     た     た     た     た     た     た     た     た     た     た     た     た     た     た     た     た     た     た     た     た     た     た     た     た     た     た     た     た     た     た     た     た     た     た     た     た     た     た     た     た     た     た     た     た     た      た      た     たた     たた | 应征报名(男兵)<br>始度労性公務時代報氏<br>残上報名 | 2<br>应征报名(女兵)<br>始度交红公局进行征氏<br>网上最高 | 現改軍士振名<br>必営予約で地上時行軍部定上<br>約登明上最名 |   |
| 视频展播                                             |                                                                                                    |                                |                                     | 更多                                |   |

2. 点击【初次兵役登记】

| 兵役登记                                                                                            | 常见问题 >        | 兵役法规                                 |
|-------------------------------------------------------------------------------------------------|---------------|--------------------------------------|
| <ul> <li>当年12月31日前年满18岁的男性公民,应当按照法律规定履行兵役登记义务。</li> <li>已经进行过兵役登记,有参军意向的可直接参加网上应征报名。</li> </ul> |               | 中华人民共和国兵役法<br>征兵工作条例<br>《应征公民体检标准》摘要 |
| 初次兵役登记时间                                                                                        |               | 中华人民共和国军人保险法中华人民共和国国防法               |
| 1月1日至9月30日                                                                                      |               | 退役士兵安置条例                             |
|                                                                                                 |               | 军人抚恤优待条例                             |
| 2025年应征报名时间                                                                                     | 一步步教你网上应征报名 > | 中华人民共和国国防动员法                         |
| 上半年应征报者: 2024年12月1日 至 2025年2月10日24时                                                             |               | 常见问题                                 |
| 下半年应征报名: 2024年12月1日 至 2025年8月10日24时                                                             |               |                                      |
| 初次兵役登记 兵役登记信息变更                                                                                 |               |                                      |

## 3. 登录系统(若无学信网账号请先注册)

|                                                                                                    | 全国征兵网 #30158104-07/88 首页 用户须知   希助中心   学培机器人   联系我们                                                                                                    |
|----------------------------------------------------------------------------------------------------|----------------------------------------------------------------------------------------------------|
| 男兵撤名流程 女兵报名流程 招收军士报名流程                                                                                                    | 登录                                                                                                    |
| <ul> <li>1,例上取名</li> <li>2,初审切治</li> <li>4,却审切治</li> <li>3,体检改书</li> <li>4,走访调查</li> <li>5,预定新兵</li> <li>6,张榜公示</li> <li>7,批准入伍</li> </ul> | brath brain brain brai |
|                                                                                                    | 版初所有:国防部征兵办公室                                                                                                    |

## 4. 点击【开始兵役登记】或者【核验兵役登记信息】

| 首页                           |   | 0      | 你尚未进行兵役登记       |                |              |             |                 |      |
|------------------------------|---|--------|-----------------|----------------|--------------|-------------|-----------------|------|
| 兵役登记                         |   |        | 当年12月31日前午周10岁  | アロチオビスに、 加二球原体 | 律规正度行共仅至记义另。 | _           |                 |      |
| 应征报名                         | ^ |        |                 | _              | 开始兵役登记       |             |                 |      |
| 上半年应征报名                      |   |        |                 |                |              |             |                 |      |
| 下半年应征报名                      |   |        |                 |                |              |             |                 |      |
| 直接招收军士                       |   |        |                 |                |              |             |                 |      |
| 定向培养军士                       |   |        |                 |                |              |             |                 |      |
| 打印报表                         |   |        |                 |                |              |             |                 |      |
| 往年报名信息<br>(往年报表打印)           |   |        |                 |                |              |             |                 |      |
|                              |   |        |                 |                |              |             |                 |      |
| 颃                            |   | 首页 > 兵 | :役登记            |                |              |             |                 |      |
| 〔役登记                         |   |        |                 |                |              |             |                 |      |
| 拉征报名                         | ^ | U      | 已进行过兵役登记、<br>息。 | 、牛满24周歹以内卧     | 男性公氏,母年应对本。  | 人兵役登记简优进行核制 | 至,本人情况有变化时情及时更新 | 消兵復登 |
| 上半年应征报名                      |   |        |                 |                |              |             |                 |      |
| 下半年应征报名                      |   |        | 核統兵役登记信息        |                |              |             |                 |      |
| i接招收军士                       |   |        |                 |                |              |             |                 |      |
| 向培养军士                        |   |        |                 |                |              |             |                 |      |
| 印报表                          |   |        |                 |                |              |             |                 |      |
| 年报名信息<br><sup>11年报表打印)</sup> |   |        |                 |                |              |             |                 |      |
|                              |   |        |                 |                |              |             |                 |      |

5. 更新兵役登记信息,特别是"政治面貌"、"文化程 度"、"手机号"等。信息修改完毕后点击【更新】。

| 兵役登记               | 兵役登记                                                                      |
|--------------------|---------------------------------------------------------------------------|
| 应征报名 ^             | •姓名: 🚛 🗗 (如何修改? )                                                         |
| 上半年应征报名            | 性别: 男                                                                     |
| 下半年应征报名            | 公民务份证号:                                                                   |
| 直接招收军士             | H-年月嗣:                                                                    |
| 定向培养军士             |                                                                           |
| 打印报表               | * point: 1X/08                                                            |
| 往年报名信息<br>(往年报表打印) | * 說治面觀: 群众 🗸                                                              |
| 预备役登记              | 常住户歸所在地:     作用一本通、已任人就该需称可通话人地址、如果多福列集中设有你所需的多值收置,值选程当他、联系页面指示的系统机关完善多值任 |
| 短信通知               | 8.                                                                        |
| 应征地公告              | <ul> <li>         ・ 描页:         ・ 単一一一一一一一一一一一一一一一一一一一一一一一一一一一一</li></ul> |
| 在线咨询               | ● 婚姻状况: ○已婚 ●未婚 ○廣局 ○其他                                                   |
| 廉洁举报               | <ul> <li>文化程度: 研究生 ・</li> </ul>                                           |
| 常见问题               |                                                                           |
|                    |                                                                           |
|                    | • 字校高标: 厦门大学                                                              |
|                    | * 所学专业: 1                                                                 |
|                    |                                                                           |
|                    |                                                                           |
|                    | * 户籍类别: ⑧城镇居民 〇农村居民                                                       |
|                    | * 独生子女: ● 独生子女 ○ 非独生子女                                                    |
|                    |                                                                           |
|                    | * 本人手机号: 💋 [如何修改?]                                                        |
|                    | * 家庭电话:                                                                   |
|                    | 没有固话可以填写手机号                                                               |
|                    | * 家庭住址:                                                                   |
|                    |                                                                           |
|                    | 请直接填写村(社区,小区(路)名称和门牌号,例如:明湖小区1-1-101,或明湖村1号                               |
|                    | 更新                                                                        |
|                    |                                                                           |

 6. 点击【仅兵役登记】后即完成兵役登记。如想应征 报名,再点击【继续进行本年度参军报名】。

| 首页       | 首页 > 兵役登记                                     |  |  |  |  |  |
|----------|-----------------------------------------------|--|--|--|--|--|
| 兵役登记     | ✓ 兵役登记完成                                      |  |  |  |  |  |
| 应征报名 ^   | ◆ 你已完成兵役登记,若要参加本年度应征报名,请点击下方的"继续进行本年度参军报名"按钮。 |  |  |  |  |  |
| 上半年应征报名  | 仅兵役登记 爆燃进行本年度参军报名                             |  |  |  |  |  |
| 下半年应征报名  |                                               |  |  |  |  |  |
| 直接招收军士   |                                               |  |  |  |  |  |
| 定向培养军士   |                                               |  |  |  |  |  |
| 打印报表     |                                               |  |  |  |  |  |
| 往年报名信息   |                                               |  |  |  |  |  |
| (任年版表打印) | 3 / 3                                         |  |  |  |  |  |